# **Activation in 5 easy steps!**

#### 1) To activate test go to www.dtiMetrics.com:

| dti <b>Me</b>                                                                                                    | trics™                                                                                                    |
|----------------------------------------------------------------------------------------------------|----------------------------------------------------------------------------------------------------|
|                                                                                                    | Welcome to dtiMetrics                                                                                                    |
| Need help?<br><u>click here</u><br>Need a student<br>manual? <u>click here</u><br>Self study?<br><u>click here</u> | Not a dtMetrics user yet? Register here. Sign into dtiMetrics.   Register User name:   Register only if this is the first time you are using the dtiMetrics system. Password: |

## 3) Click Edit to enter you activation code (could 4) Choose the exam cited on your be as little as just one exam on your page):

| <u>Class</u>                   | Product                   | Activation Code |
|--------------------------------|---------------------------|-----------------|
| Edit Access 2007 for Beginners | Access 2007 Basic         |                 |
| Edit MS Office 2007            | Excel 2007 Basic          |                 |
| Edit MS Office 2007            | Excel 2007 Intermediate   |                 |
| Editors Office 2007            | Excel 2007 Advanced       |                 |
| Edit Ms Office 2007            | Access 2007 Basic         |                 |
| Edit MS Once 2007              | Access 2007 Intermediate  |                 |
| Edit MS Office 2007            | Access 2007 Advanced      |                 |
| Edit MS Office 2007            | PowerPoint 2007 Basic     |                 |
| Edit MS Office 2007            | Outlook 2007 Basic        |                 |
| Edit MS Office 2007            | Outlook 2007 Intermediate |                 |
|                                | 12                        |                 |

To enter your activation code click on Edit.

## 5) Click on Submit and log out:

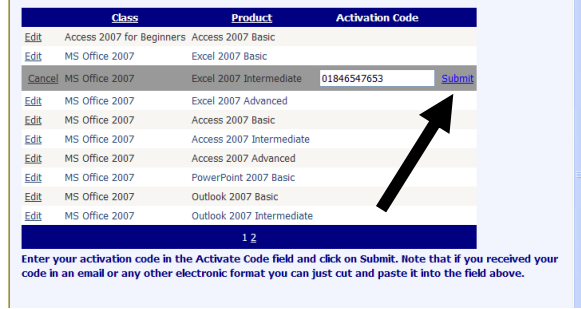

### 2) Login and click on Activate Tests:

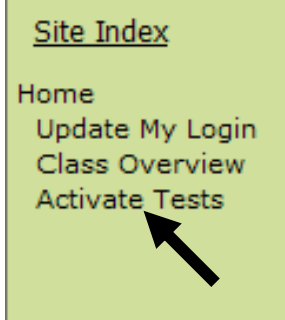

# voucher and enter Activation Code:

|                     | Class                      | Product                                                | Activation Code                                    |                       |
|---------------------|----------------------------|--------------------------------------------------------|----------------------------------------------------|-----------------------|
| Edit                | Access 2007 for Beginners  | Access 2007 Basic                                      |                                                    |                       |
| Edit                | MS Office 2007             | Excel 2007 Basic                                       |                                                    |                       |
| <u>Cancel</u>       | MS Office 2007             | Excel 2007 Intermediate                                | 01846547653                                        | Submi                 |
| Edit                | MS Office 2007             | Excel 2007 Advanced                                    |                                                    |                       |
| Edit                | MS Office 2007             | Access 2007 Basic                                      |                                                    |                       |
| Edit                | MS Office 2007             | Access 2007 Intermediate                               |                                                    |                       |
| Edit                | MS Office 2007             | Access 2007 Advanced                                   | <b>7</b>                                           |                       |
| Edit                | MS Office 2007             | PowerPoint 2007 Basic                                  |                                                    |                       |
| Edit                | MS Office 2007             | Outlook 2007 Basic                                     |                                                    |                       |
| Edit                | MS Office 2007             | Outlook 2007 Intermediate                              |                                                    |                       |
|                     |                            | 1 <u>2</u>                                             |                                                    |                       |
| Enter yo<br>code in | our activation code in the | e Activate Code field and<br>ectronic format you can j | click on Submit. Note t<br>ust cut and paste it in | hat if y<br>to the fi |

# Your test is now activated!